# Uputstvo za elektronski upis djece u predškolske ustanove - MEIS

Ove godine upis u predškolske ustanove vršiće se elektronskim putem preko portala www.upisi.edu.me

Roditeljima će za registraciju biti potrebna e-mail adresa, a samo podnošenje prijave veoma je jednostavno.

Ovdje možete vidjeti prikaze aplikacije kako biste stekli bolju sliku.

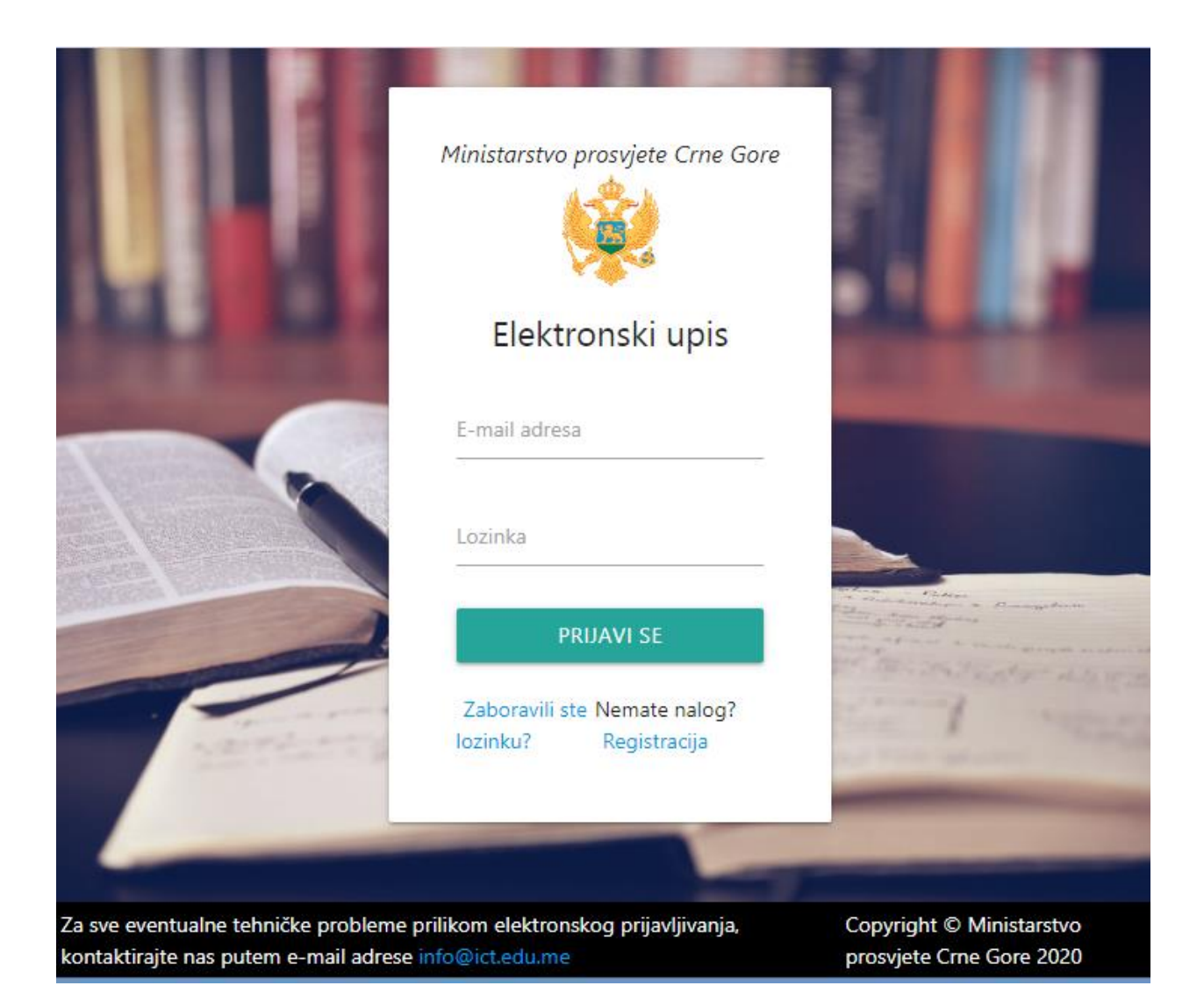

Nakon logovanja prikazaće se sljedeći prozor, potom se bira "Podnesi zahtjev – predškolsko" i popunjava obrazac.

| Ele | ktro                                                             | onski               | upis                           |                         |                         |          |        |  |       |    | jkonatar@gmail.co | m ሀ |
|-----|------------------------------------------------------------------|---------------------|--------------------------------|-------------------------|-------------------------|----------|--------|--|-------|----|-------------------|-----|
|     | 0                                                                | Pročitaj            | jte informaciju o u            | pisu djece u predško    | lsku ustanovu           |          |        |  |       |    |                   |     |
|     | Procitajte informaciju o upisu djece u prvi razred osnovne škole |                     |                                |                         |                         |          |        |  |       |    |                   |     |
|     | <sub>Рор</sub><br>Spi                                            | nesi zaht<br>isak p | rjev - predškolsk<br>podnijeti | o PODNESI.<br>h prijava | ZAHTJEV - OSNOVNA ŠKOLA |          |        |  |       |    |                   |     |
|     | "                                                                | Ime                 | Prezime                        | JMB                     | Ustanova                | Jedinica | Status |  | Datum | Od | Do                | -   |

#### Obrazac za upis izgleda ovako.

| ronski upis                                                                                                    | jkorstar@gnail.com                                                                                                    |
|----------------------------------------------------------------------------------------------------|----------------------------------------------------------------------------------------------------|
| VAŽNE NAPOMENE!                                                                                                    |                                                                                                    |
| <ul> <li>Nephodno je da JMB bude tačno unešen, jer će se na osnov<br/>ad</li> </ul>                                                                   | u njega automatski popuniti ostala povezana polja, kao što su ime, prezime                                                                |
| но.<br>• Poželjno je popuniti sva ponuđena polja, a polja označena z                                                                                  | vjezdicom obavezna su za popunjavanje.                                                                                                    |
| <ul> <li>Prije uključivanja djeteta u vaspitnu jedinicu, roditelj treba d<br/>mogu preuzeti dijete iz ustanove i zaključi ugovor o međusob</li> </ul> | a: dostavi ljekarsko uvjerenje za dijete, potpiše izjavu o ovlašćenim licima koja<br>prim pravima i obavezama između roditelja i ustanove |
|                                                                                                    |                                                                                                    |
| Dednosite zehtiev ze                                                                                                    | unic u proděkolsku ustanovu                                                                                                    |
| Podhesite zahijev za                                                                                                    | upis u predskolsku ustanovu                                                                                                    |
| aberite opštinu i ustanovu                                                                                                    | Odaberite vaspitnu jedinicu                                                                                                    |
|                                                                                                    |                                                                                                    |
| BA9 distorts*                                                                                                    | Dijete živi sa*                                                                                                    |
| Upišite JMB djeteta, a potom pritisnihe dugme OK kako bi se preuzeli podaci iz registara                                                              | ок                                                                                                    |
| least.                                                                                                    | Dijete je već pohadalo predškolsku ustanovu* O Du O Ne                                                                                    |
|                                                                                                    | line cca*                                                                                                    |
| Prezime*                                                                                                    |                                                                                                    |
|                                                                                                    | Ine make*                                                                                                    |
| Adresa*                                                                                                    | Nivo kvalifikacije oca                                                                                                    |
| Telefon rochtelja/staratelja/hranitelja*                                                                                                    | <b>T</b>                                                                                                    |
| 9 - 20 - 20 - 20 - 20 - 20 - 20 - 20 - 2                                                                                                    | Nivo kvslifikacije majke                                                                                                    |
| Datum rodenja*                                                                                                    |                                                                                                    |
| Manta and and                                                                                                    | Postodiavac oca                                                                                                    |
| ulean rent in                                                                                                    |                                                                                                    |
| Fd* O M O Z                                                                                                    | Poslodavác majke                                                                                                    |
| Broj članova porodice*                                                                                                    | Odabrani program*                                                                                                    |
|                                                                                                    |                                                                                                    |
| Broj djece predikolskog uzrasta u porodici"                                                                                                    | ▼ Napomena roditelja                                                                                                    |
| L                                                                                                    |                                                                                                    |
|                                                                                                    |                                                                                                    |

Obrazac se popuni i popunjeno potvrdi na dugme "Podnesi zahtjev" i to je kraj cijele procedure.

U početnoj listi će se na kraju prikazati podaci djeteta i ustanova i vaspitna jedinica u kojoj je dijete prijavljeno.

#### **MEIS – EVIDENCIJA PRIJAVA**

Sada prelazimo na dio koji se odnosi na evidenciju prijava, kreiranje grupa i generisanje ugovora, a koji su dio modula "Upis učenika" u MEIS aplikaciji.

Prijave za upis roditelji mogu podnositi sami preko portala upisi.edu.me, a omogućeno je unošenje prijava i zaposlenima u predškolskim ustanovama u slučaju kada su roditelji u nemogućnosti da elektronski izvrše upis djeteta u vrtić.

Svaka prijava prije 1. septembra 2020. godine mora biti evidentirana elektronski u modulu "Upis učenika"!

Ukoliko se dijete upiše poslije 1. septembra, direktno se evidentira u modulu "Dnevnik".

Da biste pristupili modulu, potrebno je prvo otvoriti MEIS portal koji se nalazi na adresi <u>www.meisportal2.edu.me</u>, a potom odabrati ikonicu "Upis učenika" i prijaviti se svojim korisničkim nalogom. Prethodno, ICT koordinator treba da dodijeli prava pristupa ovom modulu onim zaposlenima koji se bave upisom.

U desnom dijelu gornje plave trake odaberite ulogu "Admin Prijava Upis".

| 0       |                                    |    |         |              | Odaberite u<br>➡ | ulogu - tekuć | a: Admin Prijava I | Upis ?<br>Po | omoć  | <b>じ</b> Odjavi<br>se |
|---------|------------------------------------|----|---------|--------------|------------------|---------------|--------------------|--------------|-------|-----------------------|
| Dušo Ba | Dušo Basekić / Matična - Pčelica 👻 |    |         |              |                  |               |                    |              |       |                       |
|         | Pretraga prijava Izvje             |    |         | Izvještaj    | i Grup           | e             |                    |              |       |                       |
|         | Ime                                |    |         | Prezime JMBG |                  |               |                    | Q            |       |                       |
|         | Dodaj prijavu Ugovor Ob            |    |         | or Obavije   | esti roditelje   |               |                    |              |       |                       |
|         | # In                               | ne | Prezime | JMBG         | Adresa           | Jedinica      | Datum prijave      | Porta        | Grupa |                       |
|         |                                    |    |         |              |                  |               |                    |              |       |                       |

#### <u>Prijave</u>

Prelazimo na prijave izborom kartice "Pretraga prijava".

Postojeće prijave možemo pretražiti po imenu, prezimenu ili jedinstvenom matičnom broju djeteta, a ukoliko želimo prikaz svih, dovoljno je samo kliknuti na "lupicu". Prethodno je neophodno odabrati vaspitnu jedinicu (gore lijevo) za koju pregledamo postojeće prijave ili kreiramo nove.

| Pre                                       | etraga | prijava | Izvještaji | Grupe  | )        |               |        | _     |
|-------------------------------------------|--------|---------|------------|--------|----------|---------------|--------|-------|
| lme                                       |        |         | P          | rezime |          | JMBG          |        |       |
| Dodaj prijavu Ugovor Obavijesti roditelje |        |         |            |        |          |               |        |       |
| #                                         | Ime    | Prezime | JMBG       | Adresa | Jedinica | Datum prijave | Portal | Grupa |

U listi prijava jasno se vidi koje prijave su pristigle sa portala www.upisi.edu.me (u predzadnjoj koloni "Portal" stoji "DA"), a koje su unešene kroz MEIS (dok tu stoji "NE").

Prijavu kroz MEIS, za onu djecu čiji roditelji dođu u predškolsku ustanovu, kreiramo tako što prvo odaberemo dugme "Dodaj prijavu", ispunimo formu i potom sačuvamo podatke.

|                                                   |                           | Dodaj prijavu | Ugov     | or Obavijesti ro                       | ditelje    |          |                      |
|---------------------------------------------------|---------------------------|---------------|----------|----------------------------------------|------------|----------|----------------------|
|                                                   |                           |               |          |                                        |            |          |                      |
|                                                   |                           |               |          |                                        |            |          |                      |
| Unesite prijavu                                   |                           |               |          |                                        |            |          |                      |
| Jedinica*                                         |                           |               | •        | lme oca                                |            |          |                      |
| Nastavni jezik*                                   |                           |               |          | Ime majke                              |            |          |                      |
| Jmbg djeteta*                                     |                           |               |          | Nivo kvalifikacije oca                 |            |          | •                    |
| lme*                                              |                           |               |          | Nivo <mark>k</mark> valifikacije majke |            |          | •                    |
| Prezime*                                          |                           |               |          | Poslodavac oca                         |            |          |                      |
| Adresa*                                           |                           |               |          | Poslodavac majke                       |            |          |                      |
| Datum rođenja*                                    |                           |               | <b>#</b> | Odabrani program*                      |            |          | •                    |
| Mjesto rođenja                                    |                           |               |          | Napomena (alergije,                    |            |          |                      |
| Telefon<br>roditelja/staratelja/hranitelja        | *                         |               |          | posebne obrazovne<br>potrebe itd)      |            |          |                      |
| Pol*                                              | O Muški <sup>©</sup> Žens | ki            |          | Odložen upis                           |            |          |                      |
| Broj članova porodice*                            |                           |               | •        | Djelovodni broj                        |            |          |                      |
| Broj djece<br>predškolskog uzrasta u<br>porodici* |                           |               | T        |                                        |            |          |                      |
| Dijete živi sa*                                   |                           |               |          |                                        |            |          |                      |
| Dijete je već pohađalo<br>predškolsku ustanovu*   | © Da <sup>©</sup> Ne      |               |          |                                        |            |          |                      |
| Porodica je korisnik<br>materijalnog              | © Da© Ne                  |               |          |                                        |            |          |                      |
| obezbjeđenja*                                     |                           |               |          |                                        |            |          |                      |
|                                                   |                           |               |          |                                        |            |          |                      |
|                                                   |                           |               |          | Sačuva                                 | aj podatke | Odustani | Preuzmi iz registara |

Ispunjavanje forme započinjemo unosom jedinstvenog matičnog broja djeteta da bismo iz Centralnog registra građana i Ministarstva rada i socijalnog staranja, klikom na "Preuzmi iz registara" u donjem desnom uglu forme preuzeli podatke, a onda nastavljamo s ispunjavanjem ostalih podataka. Vodimo računa da ispunimo sva polja, a posebno ona koja su obavezna da bi se prijava mogla sačuvati.

Prijavu koju je podnijela predškolska ustanova moguće je izmijeniti, selekcijom i klikom na dugme "Izmijeni", na koje mijenjamo i status prijave.

## <u>Grupe</u>

Nakon što izvršite podjelu vaspitnih grupa, neophodno je u modulu "Upis učenika" formirati one grupe u kojima su novoprijavljena djeca. Ovo je neophodno uraditi da bi se kasnije poslao povratan odgovor roditeljima.

| Pretrag  | ga prijava 🛛     | zvještaji Grupe   | 2            |          |
|----------|------------------|-------------------|--------------|----------|
| Naziv    |                  |                   | Jedinica     | • Q      |
| Dodaj gr | upu 🕺 Izmijeni g | rupu Spisak djece | Dodaj dijete |          |
| #        | Naziv            | Razred            | Zaposleni    | Jedinica |

U dijelu "Grupe", omogućeno je jednostavno formiranje grupe (unose se vaspitna jedinica, naziv grupe, razred - uzrast, nastavni jezik i radnik - vaspitač), potom izmjena grupe, prikaz spiska djece u grupi i dodjela djeteta grupi.

| Definišite grup                                               | pu                                          |                        |     |                 | UNHORE   |  |  |  |  |
|---------------------------------------------------------------|---------------------------------------------|------------------------|-----|-----------------|----------|--|--|--|--|
| Jedinica* Matična - Pčelica                                   |                                             |                        |     |                 |          |  |  |  |  |
| Naziv*                                                        | 1                                           | Mlađa vaspitna grupa l |     |                 |          |  |  |  |  |
| Razred*                                                       | Razred* mlađa vaspitna grupa                |                        |     |                 |          |  |  |  |  |
| Nastavni jezik* Crnogorski - srpski, bosanski, hrvatski jezik |                                             |                        |     |                 |          |  |  |  |  |
| Radnik*                                                       | k* Snežana Begović                          |                        |     |                 |          |  |  |  |  |
|                                                               | <u>Odaberi</u>                              |                        |     |                 |          |  |  |  |  |
|                                                               |                                             |                        |     | Sačuvaj podatke | Odustani |  |  |  |  |
| Grupa Mlađa v<br>Dodaj Odustani<br>Selektuj sve Des           | Grupa Mlađa vaspitna grupa I. Dodaj učenike |                        |     |                 |          |  |  |  |  |
| Prezime                                                       |                                             | 1                      | Ime |                 |          |  |  |  |  |
| Odaberi                                                       | Prezime                                     | Ime                    |     | Jmbg            |          |  |  |  |  |
|                                                               | Husović                                     | Faruk                  |     |                 |          |  |  |  |  |
| ×                                                             | Husović                                     | Faruk                  |     |                 |          |  |  |  |  |

## Obavještenja roditeljima

Dodaj prijavu Ugovor Obavijesti roditelje

Vraćamo se u karticu "Pregled prijava", da obradimo još dvije funkcionalnosti. Jedna od njih je slanje obavještenja roditeljima putem kojeg možete odjednom poslati e-mail-ove svim roditeljima koji su podnijeli prijave za upis preko portala upisi.edu.me koji će sadržati jedinicu i ime vaspitne grupe, kao i ime vaspitača njihovog djeteta, a ovi podaci se automatski povlače iz prethodno formiranih grupa.

|                   | •           |       |      |        |
|-------------------|-------------|-------|------|--------|
| Pošalji Odustani  |             |       |      |        |
| Selektuj sve. Des | elektuj sve |       |      |        |
| Prezime           |             | Ime   |      |        |
|                   |             | luc a | Imba | Groups |

<u>Ugovori</u>

| Dodaj prijavu | Ugovor | Obavijesti roditelje |
|---------------|--------|----------------------|
|               |        |                      |

U kartici "Pregled prijava" postoji i dugme gdje za svako dijete možete automatski preuzeti word dokument, ugovor između predškolske ustanove i roditelja.

### <u>Izvještaji</u>

I u ovom modulu imate generisane izvještaje (kartica "Izvještaji").

| Pretraga prijava        | Izvještaji      | Grupe        |    |
|-------------------------|-----------------|--------------|----|
| Spisak prijavljene djeo | e (predškolsko  | )            | Ъx |
| Spisak prijavljene djeo | Ъx              |              |    |
| Spisak termina          | Ьx              |              |    |
| Spisak djece (već poh   | Ьx              |              |    |
| Spisak djece (materija  | nje porodice)   | Ьx           |    |
| Spisak djece (bez rodi  | ja)             | Ľх           |    |
| Spisak djece (godište   | prispjelo za up | is)          | Ьx |
| Broj prijavljene djece  |                 |              | Ьx |
| Spisak djece osnovna    | škola (odložen  | upis)        | Ъx |
| Spisak djece osnovna    | predškolsko (o  | dložen upis) | Ъx |

Istakli bismo kao najznačajnije sljedeće izvještaje:

- Spisak prijavljene djece (predškolsko) spisak svih prijava i svi podaci iz upitnika
- Spisak djece (materijalno obezbjeđenje porodice) podaci iz Ministarstva rada i socijalnog staranja sa djecom iz porodica korisnika materijalnog obezbjeđenja
- Broj prijavljene djece